## HOW TO Become a Fundraiser

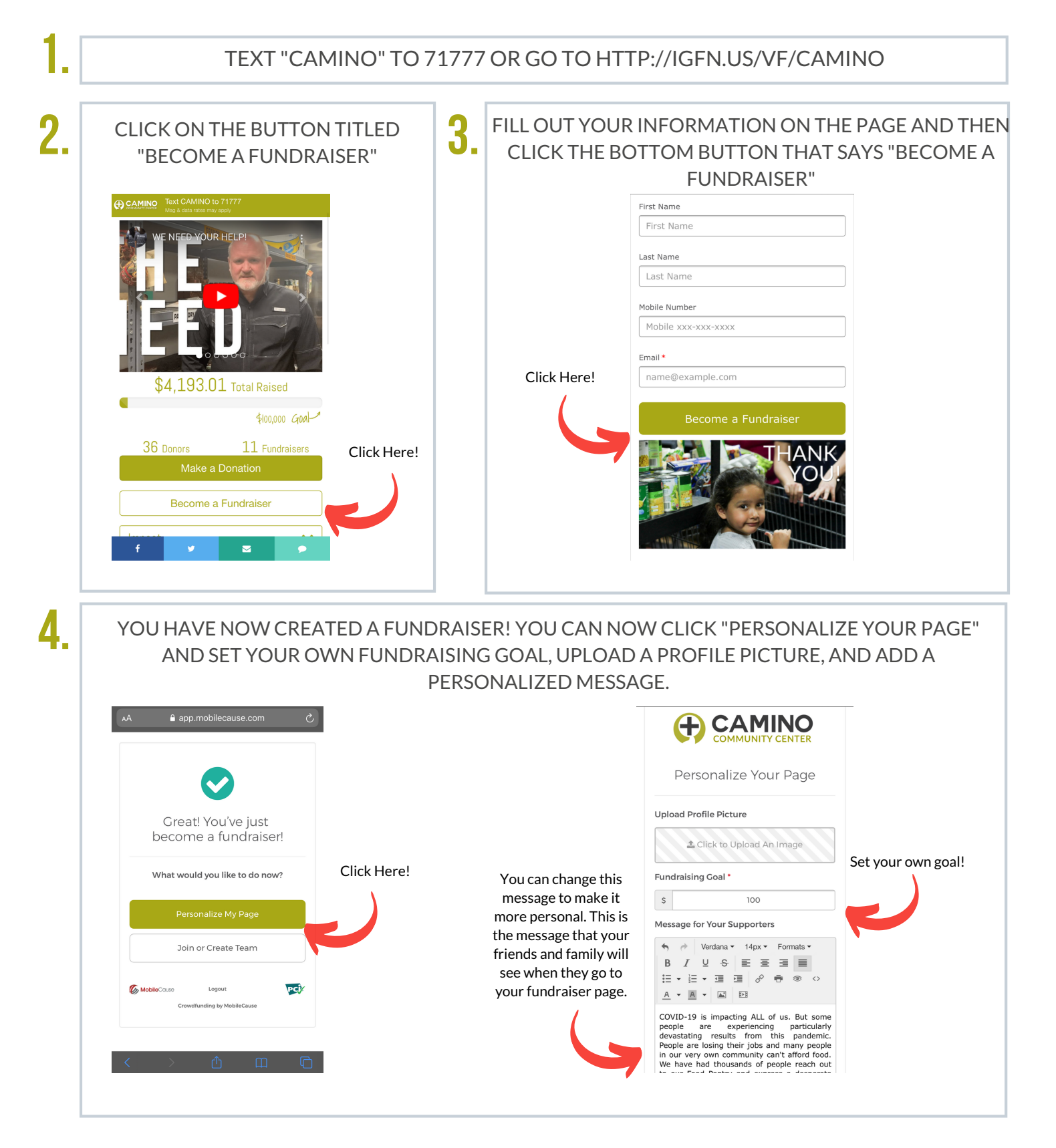

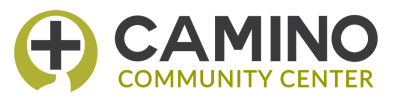

# HOW TO Become a Fundraiser

| YOUR CHALLENGE ( | ON FACEBOC                                                                      | OK, TWITTER, E                                                                              | MAIL, AI | ND VIA TE | XT. |
|------------------|---------------------------------------------------------------------------------|---------------------------------------------------------------------------------------------|----------|-----------|-----|
|                  | CAMINO Text CAMINO12 to 71777 Maya & data statement attail     SO Total Raised  |                                                                                             |          |           |     |
|                  |                                                                                 | \$100 Goal-1                                                                                |          |           |     |
|                  | O Donors                                                                        | 0 Fundraisers                                                                               |          |           |     |
|                  | Make a                                                                          | a Donation                                                                                  |          |           |     |
|                  | Become a Fundraiser                                                             |                                                                                             |          |           |     |
|                  | COVID-19 is impacting A<br>are experiencing particul<br>this pandemic. People a | ALL of us. But some people<br>larly devastating results from<br>re losing their jobs and ma |          |           |     |
|                  | Rea                                                                             | ad More                                                                                     |          |           |     |
|                  | Donors                                                                          | ~                                                                                           |          |           |     |
| Click Here!      | Be the first person                                                             | to donate to the cause!                                                                     |          |           |     |
|                  | f ¥                                                                             | 2 9                                                                                         |          |           |     |
|                  |                                                                                 |                                                                                             |          |           |     |

There is a standard message that will pop up that you can share directly to your pages. You can edit this message to make it more personal as well.

### START FUNDRAISING!

ĥ

#### **MESSAGING IDEAS**

#### FACEBOOK

- "Help me reach my goal and provide meals to hungry families with Camino Pantry. Donate here: LINK YOUR PAGE"
- "Thousands of people are going hungry. I'm fundraising for Camino Pantry, who is providing free food to families in need. Help me reach my goal and support our community! LINK YOUR PAGE"

#### TWITTER

- "Help me reach my goal and provide meals to hungry families. Find out more here: LINK YOUR FUNDRAISING PAGE"
- I'm fundraising with Camino Pantry so that our neighbors won't go hungry. Help out here: LINK PAGE"